## الجمهورية الجزائرية الديمقراطية الشعبية République Algérienne Démocratique et Populaire وزارة التعليم العالي والبحث العلمي Ministère de l'Enseignement Supérieur et de la Recherche Scientifique المدرسة الوطنية العليا لعلوم البحر وتهيئة الساحل Ecole Nationale Supérieure des Sciences de la Mer et de l'Aménagement du Littoral

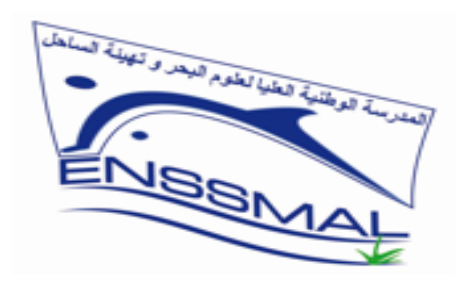

Centre des Systèmes et Réseaux d'Information, de Communication, de Télé-enseignement et d'Enseignement à Distance

# Plateforme Messagerie Professionnelle Guide de l'étudiant

ص ب19، المجمع الجامعي لدالي إبراهيم غابة ديكار، 16320،الجزائر BP 19, Campus universitaire Bois des Cars, Delly Ibrahim, 16320, Alger Tél : 023 31 21 75 – Fax : 023 31 21 75 E-mail : <u>crsicted@enssmal.edu.dz – Site web : https://www.enssmal.edu.dz</u>

#### Charte d'utilisation de la messagerie professionnelle :

L'ENSSMAL met à disposition de ses enseignants, étudiants, doctorants et personnels ATS un outil de communication professionnel avec le nom de domaine « enssmal.edu.dz », le CRSICTED veille à sensibiliser et responsabiliser l'utilisateur sur l'utilisation de la messagerie.

- Les utilisateurs de la messagerie professionnelle doivent utiliser leurs comptes uniquement dans le cadre professionnel ;
- Toute perte de mot de passe doit être signalée immédiatement ;
- Il est impératif de changer les informations secrètes d'authentification périodiquement et à chaque fois qu'il y a suspicion;
- Il est strictement interdit d'utiliser les adresses mail personnelles pour la transmission des documents professionnels;
- L'utilisateur de la messagerie professionnelle doit faire preuve de vigilance lors de l'utilisation des courriers électroniques et ceci en s'assurant que l'adresse du destinataire est bien formulée et que les bonnes pièces jointes ont été rattachées au courrier;
- Il est strictement interdit d'ouvrir les pièces jointes et/ou les liens hypertexte transmis à partir d'adresses mail inconnues ;
- Il est strictement interdit d'ouvrir sa boite mail professionnelle à partir des espaces communautaires d'accès à internet notamment les cybers café ;
- Il est strictement interdit d'utiliser son adresse électronique professionnelle pour l'ouverture de comptes médias sociaux ;
- Le compte de l'utilisateur sera suspendu dès qu'il quitte son poste au niveau de l'école ;

- La capacité de stockage des messages électroniques est limitée. Les utilisateurs sont tenus à archiver leurs messages afin de libérer l'espace.
- L'utilisateur s'engage à ne pas effectuer, de manière volontaire, des opérations pouvant nuire au fonctionnement de la messagerie et à ne pas utiliser des programmes destinés à contourner la sécurité et saturer les ressources. Les utilisateurs qui ne respectent pas les règles et obligations définies dans la présente charte et ceux qui ne signalent pas les tentatives de violation de leur compte seront confortés à la suspension de l'accès au service et à des sanctions disciplinaires.

Pour garantir la sécurité de votre compte, veuillez appliquer la politique de définition des mots de passe en respectant notamment les mesures suivantes :

- La taille du mot de passe doit être supérieure à huit (08) caractères.
- Le mot de passe doit être composé de caractères alphanumériques (minuscule et majuscule) et de caractères spéciaux.
- Le mot de passe ne doit pas être facile à deviner (noms, prénoms, numéros de téléphone, dates d'anniversaire, ...).
- Ne pas utiliser des mots usuels (azerty, qwerty...).
- Ne pas partager les informations secrètes d'authentification (nom utilisateur, mot de passe).
- Ne pas utiliser les mêmes informations secrètes d'authentification sur plusieurs comptes.

1- Accès à la plateforme : L'accès à la messagerie se fait à partir du

Méthode 1 : lien : https://mail.google.com/a/enssmal.edu.dz

| ← → r C https://mail.google.com/a/enssmal.edu.dz | Gmail Images III Connexton                                                                                   |   |
|--------------------------------------------------|----------------------------------------------------------------------------------------------------|---|
| Q.<br>Recherche<br>Goo                           | Saisir le lien d'accès à la plateforme de<br>messagerie :<br><u>https://mail.google.com/a/enssmal.edu.dz</u> | Ľ |
|                                                  |                                                                                                    |   |

| rigene   |             |            |                                          |                 |            |            |
|----------|-------------|------------|------------------------------------------|-----------------|------------|------------|
| À propos | s Publicité | Entreprise | Comment fonctionne la recherche Google ? | Confidentialité | Conditions | Paramètres |
| <u> </u> | -           |            |                                          |                 |            |            |

# Méthode 2 : via le site web de l'école : https://www.enssmal.edu.dz/

| < | ← → C                                  | - +213 (0) 23 31 2                                    | 21 75          | 23 31 21 75 📋 o | contact@enssmal.edu.c | ی<br>ای (۲) (۵) (۵) (۲) | ☆ □ ▲ :<br>r ∨                    |
|---|----------------------------------------|-------------------------------------------------------|----------------|-----------------|-----------------------|-------------------------|-----------------------------------|
|   | ENSSMAL                                | L 🗆 é                                                 | COLE FORMATION | RECHERCHE       | COOPÉRATION VIE ESTU  | DIANTINE Tapez votre    | Cliquer sur le<br>lien messagerie |
|   | Calendrier<br>pédagogic<br>universitai | 70<br>r des activités<br>ques rentrée<br>re 2022/2023 | 17             | 12<br>19        |                       | 8                       |                                   |

Méthode 3 : Si vous possédez déjà un compte Gmail vous pouvez vous connecter en ajoutant un nouveau compte

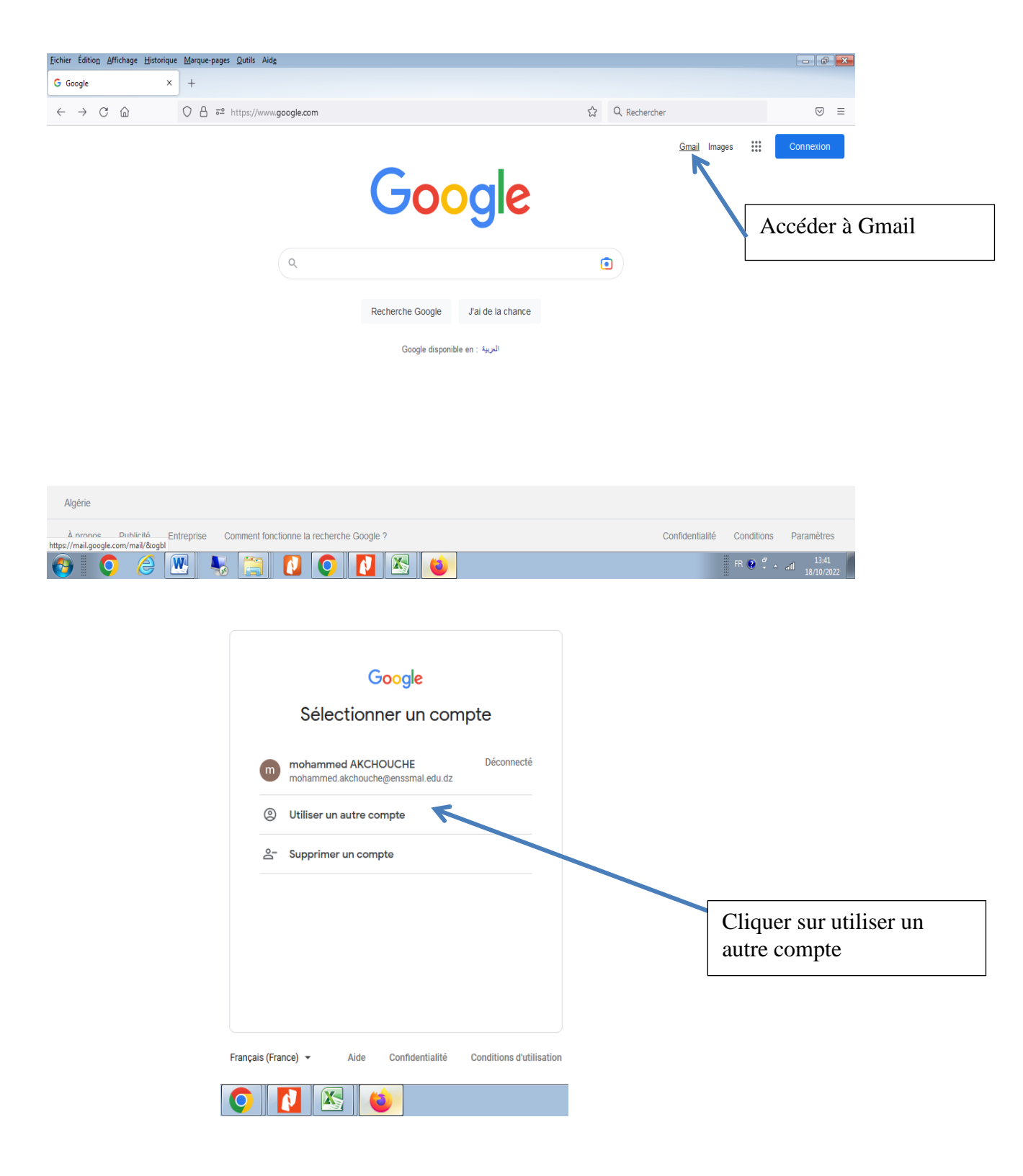

Remarque importante : à la place de @gmail.com on met @enssmal.edu.dz

## 2- Authentification

#### 2.1- Récupération des identifiants : Nom d'utilisateur et le mot de passe :

- Le nom utilisateur est composé du prénom suivi d'un point puis du nom tout en minuscule.

Les noms composés doivent être séparés par des tirets (-) ;

- Le mot de passe est le matricule du bac : 8 chiffres à droite du matricule de l'étudiant.

**Exemple 1 :** pour l'étudiant AKCHOUCHE Mohammed dont le matricule de l'étudiant est 222231020305, le compte d'accès sera comme suit :

Adresse e-mail : mohammed.akchouche@enssmal.edu.dz

Mot de passe : 31020305

**Exemple 2 :** pour l'étudiant AIT AKCHOUCHE Mohammed dont le matricule de l'étudiant est 222231020305, le compte d'accès sera comme suit :

Adresse e-mail : Mohammed.ait-akchouche@enssmal.edu.dz

Mot de passe : 31020305

**Exemple 3 :** pour l'étudiant AKCHOUCHE Mohammed Amine dont le matricule de l'étudiant est 222231020305, le compte d'accès sera comme suit :

Adresse e-mail : mohamed-amine.akchouche@enssmal.edu.dz

Mot de passe : **31020305** 

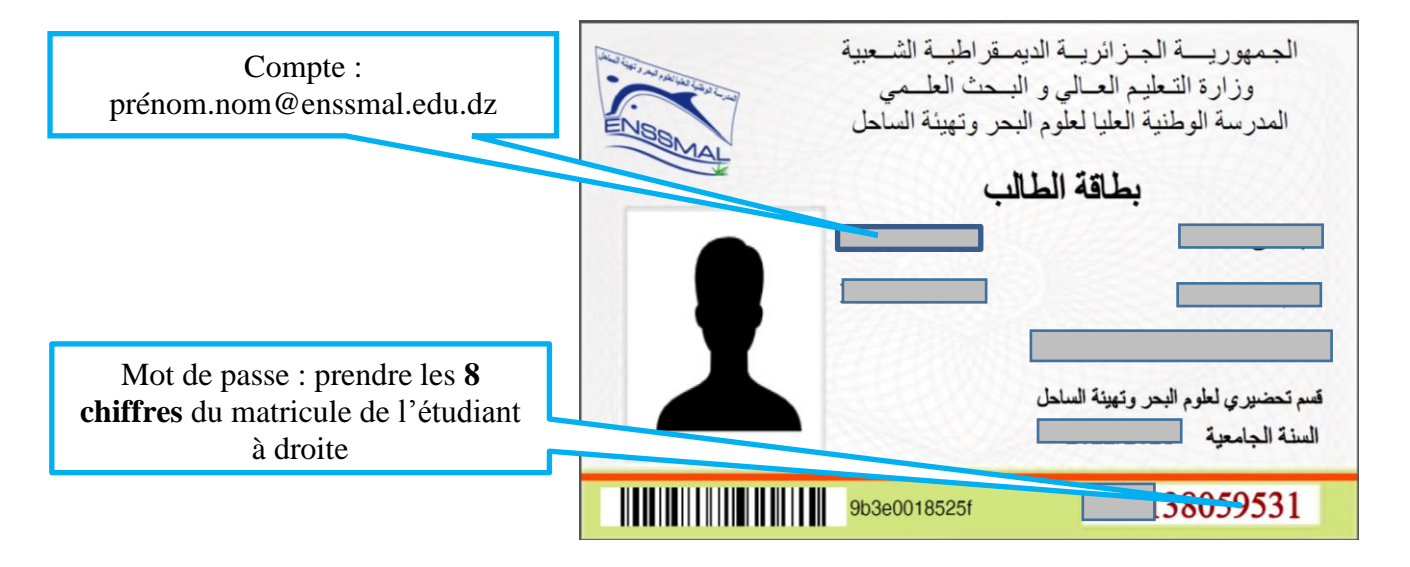

Voir la capture ci-dessous :

#### 2.2- Etapes de connexion:

- Sur la page connexion saisissez votre adresse e-mail puis cliquez sur suivant (voir la capture ci-dessous)

| Connexion<br>Accéder à Gmail                                                                                       |                   | 1-Saisir l'adresse e-mail :<br>prenom.nom@enssmal.edu.dz |
|----------------------------------------------------------------------------------------------------|-------------------|----------------------------------------------------------|
| Saisissez votre adresse e<br>mohammed.akchouche enssma<br>dresse e-mail oubliée ?                                  | al.edu.dz         |                                                          |
| il ne s'agit pas de votre ordinateur, utilisez le m<br>pur vous connecter en mode privé. <mark>En savoir pl</mark> | ode Invité<br>Ius | 2-Cliquer sur suivant                                    |
| réer un compte                                                                                                    | Suivan            |                                                          |

- Saisissez votre mot de passe et cliquer sur suivant (voir la capture ci-dessous)

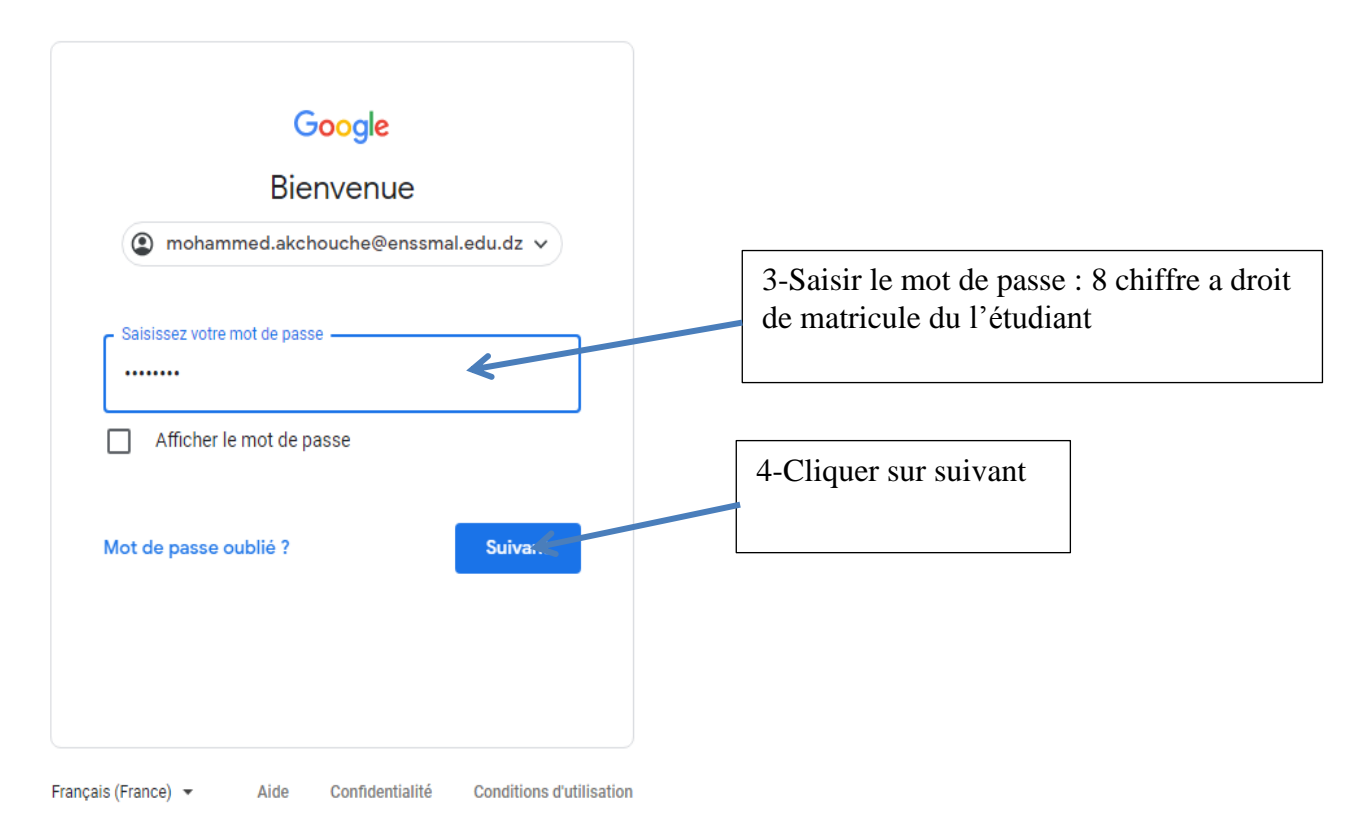

- Acceptez la charte d'utilisation (voir la capture ci-dessous)

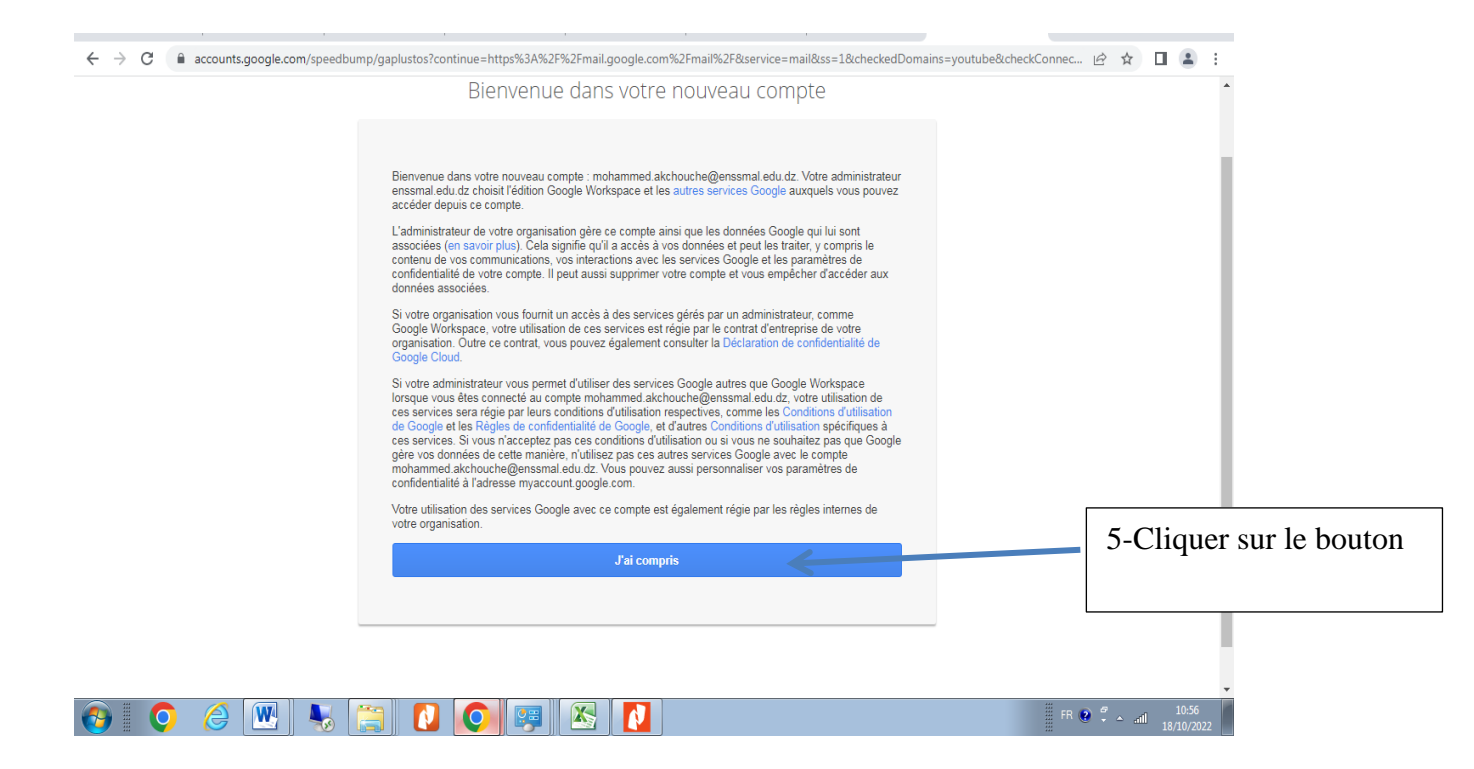

- Changez le mot de passe (voir la capture ci-dessous)

| igepassworu: continue=https://ozr./ozr/inan.google.com/ozr/inan/ozroservice=manoss=10                                                                                                   | occreaceoportains                                                                                        |
|----------------------------------------------------------------------------------------------------|----------------------------------------------------------------------------------------------------|
| Modifier le mot de passe pour                                                                                                    |                                                                                                    |
| mohammed.akchouche@enssmal.edu.dz                                                                                                    |                                                                                                    |
| En savoir plus sur le choix d'un mot de passe sécurisé                                                                                                    |                                                                                                    |
| Créez un mot de passe sécurisé que tous n'utilisez pas pour d'autres sites veb.   Créez un mot de passe   Créez un mot de passe   Confirmer le mot de passe   Modifier le mot d' cource | 6-Créer un nouveau mot de passe<br>7-Confirmer le mot de passe<br>8-Cliquer sur modifier le mot de passe |
| Créez un mot de passe sécurisé que<br>vous n'utilisez pas pour d'autres sites<br>Web.<br>Créez un mot de passe<br>Confirmer le mot de passe<br>Confirmer le mot de passe                | 7-Confirmer le mot de passe<br>8-Cliquer sur modifier le mot de passe                                    |

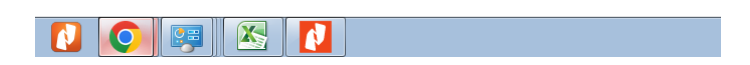

# - Remarque :

Il est porté à la connaissance des étudiants de l'école que la communication électronique se fera exclusivement sur la messagerie professionnelle. Il ne sera pas tenu compte des emails reçus en dehors des adresses de notre domaine ; cependant le Centre des Systèmes et Réseaux d'Information, de Communication, de Télé-enseignement et d'Enseignement à Distance reste à votre disposition pour toute information complémentaire dont vous auriez besoin.

E-mail : crsicted@enssmal.edu.dz